## 受講証明書印刷方法

- ① マナブルにログイン後、【自分の研修】より、該当研修を選択する。
- 修了書(受講証明書)ダウンロードをクリック ダウンロードできたデータを印刷してください

| mar                      | naable協会                                                                                        | ? ヘルプ ① お知らせ 名 団体会員 研修太郎<br>ID:MB-000003                 |
|--------------------------|-------------------------------------------------------------------------------------------------|----------------------------------------------------------|
|                          |                                                                                                 | (2)                                                      |
| ホーム                      | 受付中開催中承認無料                                                                                      | 」 修了証 ダウンロード                                             |
| ▲ <b>२</b> 1 <b>%</b> -ジ | スキルアップ研修 I<br>金嶋 オンデマンド ライブ配信                                                                   | 修了                                                       |
| 自分の研修                    | □ 2021年04月01日 00時00分 - 2025年12月31日 00時00分 全3回                                                   | ■ 受調料<br>0円(税込)<br>受調料 非会員                               |
|                          | 支払い詳細                                                                                           | 1,000円(祝込)<br>*対象によって料金が異なる場合は、申込時の対象<br>金額がお支払い金額となります。 |
| 個人設定                     | 回体会員研修太郎 0 円                                                                                    | 申込受付期間<br>2023年10月28日 10時30分 - 12月31日 10時30分             |
| らせ                       | (受購料)0円×1人=0円(税込)                                                                               | キャンセル期日                                                  |
| 0,4,5,0                  | 合計 0 円 (税込)                                                                                     | 2023年12月31日<br>10時30分<br>一                               |
|                          | レッスン概要(全3回)                                                                                     | 利限なし                                                     |
|                          | <ul> <li>✓ 受講完了 会場</li> <li>【会場】1日目</li> <li>2023年10月28日 10時30分 - 2025年12月31日 00時00分</li> </ul> |                                                          |
| (?) ヘルプ                  | 👤 manaable株式会社                                                                                  |                                                          |